# Descriptografe as capturas de pacote pelo ar em SSIDs 802.1X

# Contents

| Introdução                                                                         |
|------------------------------------------------------------------------------------|
| Pré-requisitos                                                                     |
| Requisitos                                                                         |
| Componentes Utilizados                                                             |
| Informações de Apoio                                                               |
| Configurar                                                                         |
| Etapa 1. Inicie o rastreamento radioativo do endpoint de interesse                 |
| Etapa 2. Obtenha uma captura de pacotes pelo ar                                    |
| Etapa 3. Gerar e exportar o traço radioativo do dispositivo                        |
| Etapa 4. Obter o MSK do traçado radioativo                                         |
| Etapa 5. Adicione o MSK como uma chave de descriptografia IEEE 802.11 no Wireshark |
| Etapa 6. Analisar o tráfego 802.1X descriptografado                                |

# Introdução

Este documento descreve como descriptografar as capturas de pacote pelo ar para WLANs 802.1X com ferramentas de Troubleshooting disponíveis no Catalyst 9800 WLC.

# Pré-requisitos

#### Requisitos

A Cisco recomenda que você tenha conhecimento destes tópicos:

- Como configurar uma WLAN 802.1X no Catalyst 9800 WLC
- Como utilizar rastreamentos radioativos com depuração condicional habilitada no Catalyst 9800 WLC
- Como fazer capturas de pacotes pelo ar usando um ponto de acesso no modo Sniffer ou um Macbook com sua ferramenta de Diagnóstico sem Fio

#### **Componentes Utilizados**

As informações neste documento são baseadas nestas versões de software e hardware:

- Catalyst 9800-L WLC, Cisco IOS® XE Cupertino 17.9.3
- Ponto de acesso Catalyst 9130AX no modo farejador
- Cisco ISE versão 3.3

• Wireshark 4.0.8

As informações neste documento foram criadas a partir de dispositivos em um ambiente de laboratório específico. Todos os dispositivos utilizados neste documento foram iniciados com uma configuração (padrão) inicial. Se a rede estiver ativa, certifique-se de que você entenda o impacto potencial de qualquer comando.

### Informações de Apoio

Quando uma identidade é validada por meio de EAP+8021X, o tráfego sem fio é criptografado usando a PTK (Pairwise Transient Key) gerada a partir do handshake entre o solicitante e o autenticador, que usa a PMK (Pairwise Master Key) para ser calculada. Esse PMK é derivado da MSK (Master Session Key). O MSK está incluído nos Pares de Valores de Atributo da Mensagem RADIUS Access-Accept (criptografada usando o Segredo Compartilhado RADIUS). Como resultado, o tráfego não pode ser visto de forma transparente em uma captura de pacote Overthe-Air, mesmo que o handshake de quatro vias seja interceptado por terceiros.

Normalmente, a geração da PMK implica capturas de pacotes sendo realizadas na rede com fio, conhecimento do segredo compartilhado RADIUS e alguma codificação para extrair os valores de interesse. Em vez disso, com esse método, uma das ferramentas disponíveis para solucionar problemas no Catalyst 9800 WLC (Rastreamentos radioativos) é usada para obter o MSK, que pode ser usado em qualquer ferramenta de análise de pacotes bem conhecida, como o Wireshark.

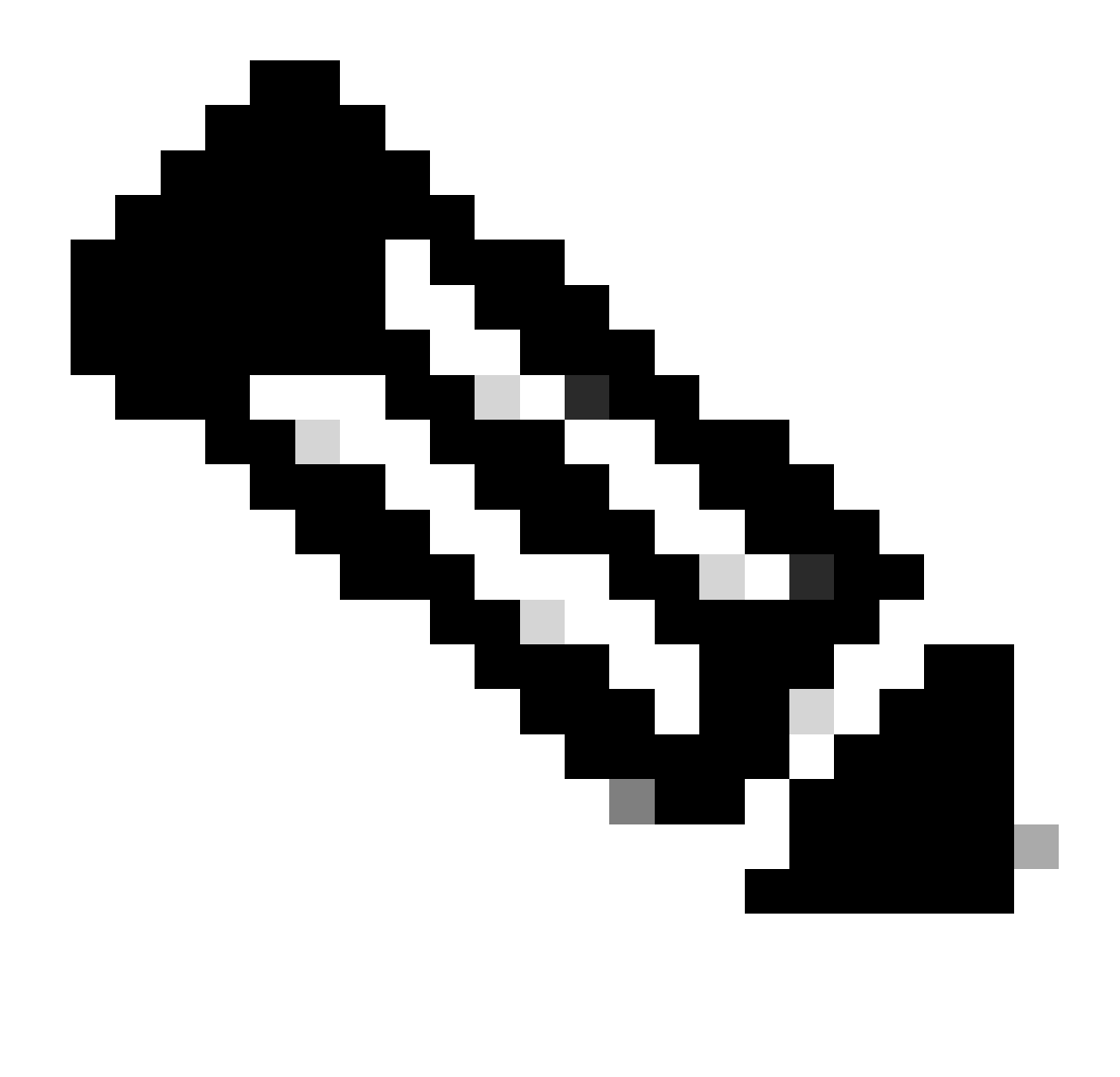

Observação: esse procedimento funciona apenas para WPA2, já que as informações necessárias para calcular PTK (Pairwise Transient Keys) são trocadas pelo ar através do handshake de 4 vias. Em vez disso, na WPA3, a Autenticação Simultânea de Iguais (SAE) é realizada através do que é conhecido como handshake do Dragonfly.

## Configurar

Etapa 1. Inicie o rastreamento radioativo do endpoint de interesse

Na WLC do Catalyst 9800, vá para Troubleshooting > Radioative Traces e clique no botão Add para digitar o endereço MAC do dispositivo cujo tráfego deve ser descriptografado.

| +   | cisco 17        | Cisco Catal<br><sup>19.3</sup> | lyst 9800-L Wireless Contro     | bller              | Welcome <i>admin</i><br>Last login 10/03/2022 15:13:0 | 3                  |            | <b>\$</b>   |
|-----|-----------------|--------------------------------|---------------------------------|--------------------|-------------------------------------------------------|--------------------|------------|-------------|
| ٩   |                 |                                | Troubleshooting - > Radioactive | Trace              |                                                       |                    |            |             |
|     | Dashboard       |                                | Conditional Debug Global State  |                    | •                                                     | Wireless Debug Ana | lyzer      |             |
|     | Monitoring      |                                | + Add X Delete                  | ✓ Start Stop       |                                                       |                    |            |             |
| Z   | Configuration   |                                | MAC/IP Address                  |                    |                                                       |                    |            |             |
| ঠ্য |                 |                                |                                 |                    | No items to display                                   | MAC/IP Addr        |            |             |
| C   |                 |                                |                                 | Add MAC/IP Address |                                                       |                    |            | ×           |
| ×   | Troubleshooting |                                |                                 | MAC/IP Address*    | Enter a MAC/IP Address every newline                  |                    |            | د<br>۲<br>- |
|     |                 |                                |                                 | Cancel             |                                                       | Ap                 | ply to Dev | vice        |

Endereço MAC adicionado à lista de rastreamentos radioativos

Depois de adicioná-lo, clique no botão Start na parte superior da lista para habilitar a depuração condicional. Isso permite ver as informações trocadas no plano de dados (o MSK está aqui).

| ¢   | Cisco Catalyst 9800-L Wireless Controller |   |          |                   |                |            |  |  | Welco<br>Last login ( |
|-----|-------------------------------------------|---|----------|-------------------|----------------|------------|--|--|-----------------------|
| ٩   | , Search Menu Items                       |   | Troubles | nooting - > Radic | pactive Trac   | e          |  |  |                       |
|     | Dashboard                                 |   | Condit   | onal Debug Globa  | ll State: Star |            |  |  | 💠 Wireless De         |
| C   | Monitoring                                | > | + Add    | X Delete          | 🗸 Start        | Stop       |  |  |                       |
| Z   | Configuration                             | > |          | MAC/IP Address    | Ŧ              | Trace file |  |  |                       |
|     |                                           |   |          | 0093.3794.2730    |                |            |  |  | ► Generate            |
| ত্য | Administration                            | > |          | 1 > >             | 10 👻           |            |  |  | 1 - 1 of 1 items      |
| C   | Licensing                                 |   |          |                   |                |            |  |  |                       |
| ×   | Troubleshooting                           |   |          |                   |                |            |  |  |                       |

Dispositivo adicionado à lista de rastreamento radioativo com depuração condicional habilitada.

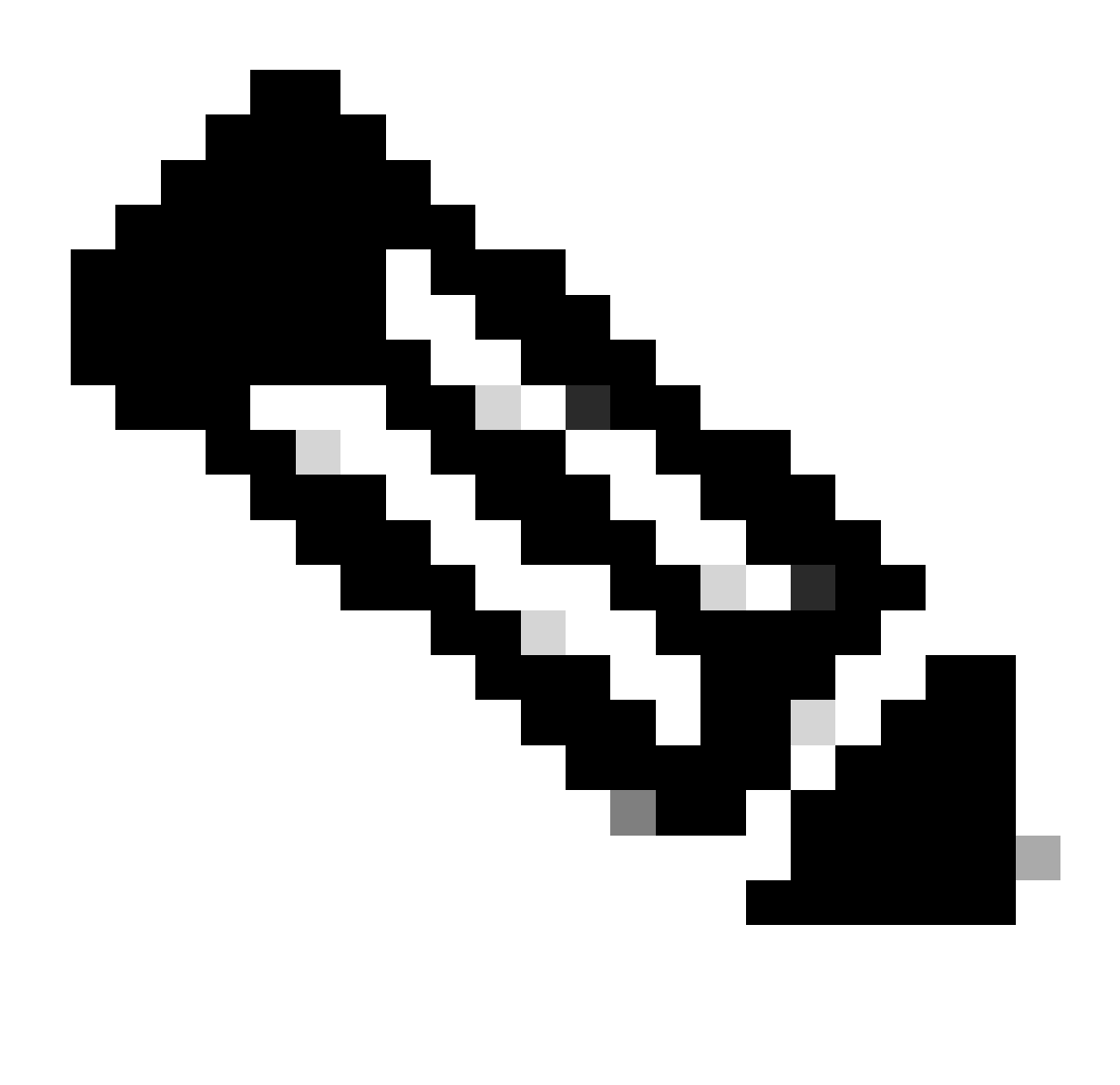

Observação: se você não ativar a Depuração condicional, apenas o tráfego no plano de controle poderá ser visto, o que não inclui o MSK. Consulte a seção <u>Depuração</u> <u>Condicional e Rastreamento Radioativo</u> do documento <u>Depuração e Coleta de Logs no</u> <u>Catalyst 9800 WLC Troubleshooting</u> para obter mais informações sobre isso.

Etapa 2. Obtenha uma captura de pacotes pelo ar

Inicie a captura de pacotes pelo ar e conecte seu endpoint à WLAN 802.1X.

Você pode obter essa captura de pacote pelo ar <u>usando um Ponto de acesso no modo Sniffer</u> ou com um <u>Macbook usando sua ferramenta interna de Diagnóstico sem fio</u>.

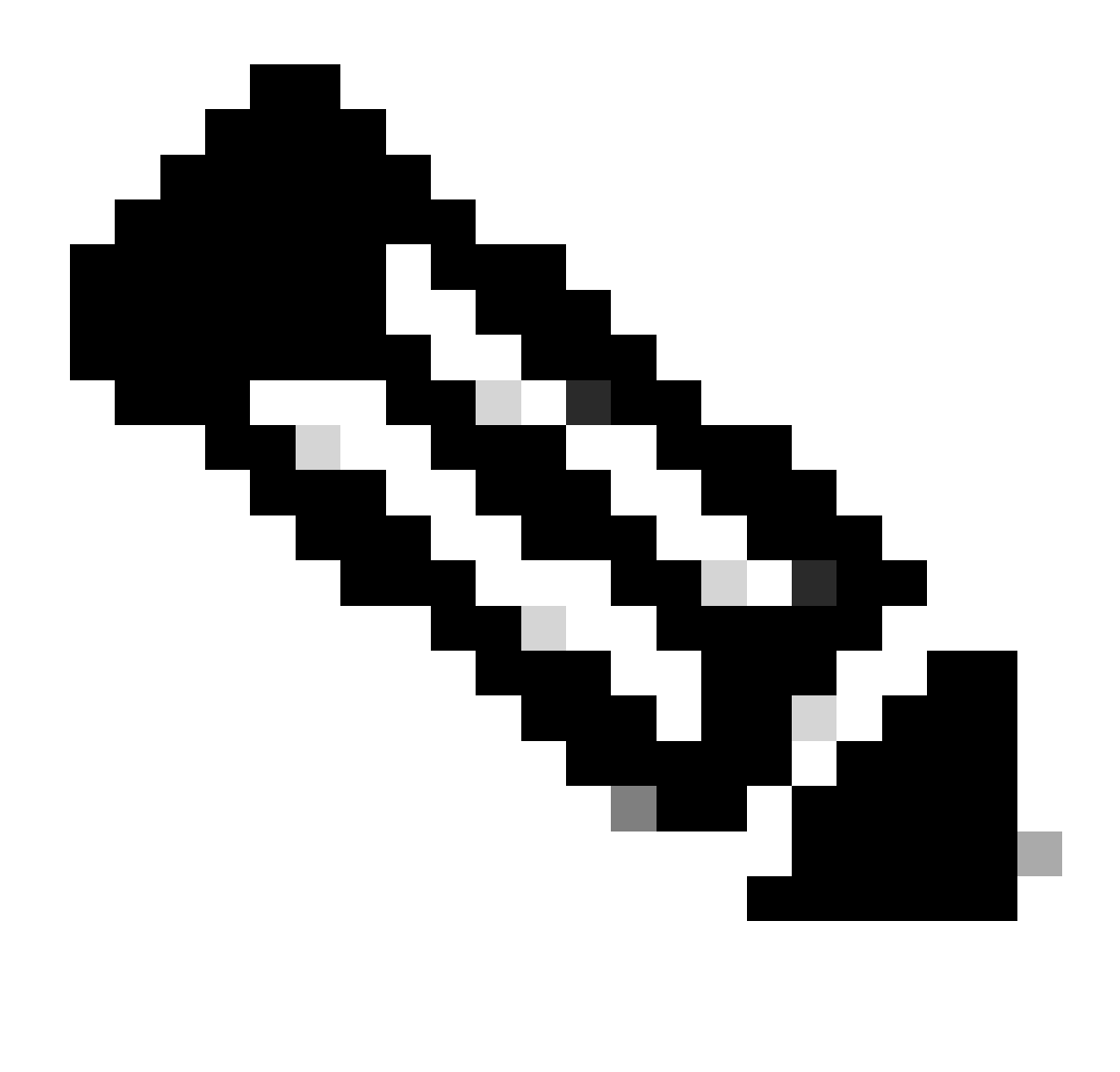

Observação: certifique-se de que a captura de pacotes inclua todos os quadros 802.11. Mais importante ainda, é imperativo que o handshake de quatro vias seja capturado durante o processo.

Observe como todo o tráfego após o handshake de quatro vias (pacotes 475 a 478) é criptografado.

| No. | Time            | Time delta from p Source        | Destination       | Protocol | Length   Signal streng | Signal/noi: | s Info                                                                       |
|-----|-----------------|---------------------------------|-------------------|----------|------------------------|-------------|------------------------------------------------------------------------------|
| 449 | 14:12:10.052518 | 0.001339000 IntelCor_94:27:30   | Cisco_aa:18:8f    | 802.11   | 248 -59 dBm            | 35 dB       | Reassociation Request, SN=22, FN=0, Flags=C, SSID="ota-dot1x"                |
| 450 | 14:12:10.056200 | 0.003682000 Cisco_aa:18:8f      | IntelCor_94:27:30 | 802.11   | 227 -34 dBm            | 60 dB       | Reassociation Response, SN=3741, FN=0, Flags=C                               |
| 451 | 14:12:10.058303 | 0.002103000 IntelCor_94:27:30   | Cisco_aa:18:8f    | 802.11   | 93 -59 dBm             | 35 dB       | Action, SN=23, FN=0, Flags=C                                                 |
| 452 | 14:12:10.059417 | 0.001114000 Cisco_aa:18:8f      | IntelCor_94:27:30 | EAP      | 109 -34 dBm            | 60 dB       | Request, Identity                                                            |
| 453 | 14:12:10.108429 | 0.049012000 IntelCor_94:27:30   | Cisco_aa:18:8f    | EAP      | 146 -59 dBm            | 35 dB       | Response, Identity                                                           |
| 454 | 14:12:10.116909 | 0.008480000 Cisco_aa:18:8f      | IntelCor_94:27:30 | EAP      | 110 -34 dBm            | 60 dB       | Request, TLS EAP (EAP-TLS)                                                   |
| 455 | 14:12:10.119150 | 0.002241000 IntelCor_94:27:30   | Cisco_aa:18:8f    | EAP      | 146 -59 dBm            | 35 dB       | Response, Legacy Nak (Response Only)                                         |
| 456 | 14:12:10.122792 | 0.003642000 Cisco_aa:18:8f      | IntelCor_94:27:30 | EAP      | 110 -33 dBm            | 61 dB       | Request, Protected EAP (EAP-PEAP)                                            |
| 457 | 14:12:10.124621 | 0.001829000 IntelCor_94:27:30   | Cisco_aa:18:8f    | TLSv1.2  | 330 -60 dBm            | 34 dB       | Encrypted Handshake Message                                                  |
| 458 | 14:12:10.166650 | 0.042029000 Cisco_aa:18:8f      | IntelCor_94:27:30 | EAP      | 1116 -33 dBm           | 61 dB       | Request, Protected EAP (EAP-PEAP)                                            |
| 459 | 14:12:10.170039 | 0.003389000 IntelCor_94:27:30   | Cisco_aa:18:8f    | EAP      | 146 -59 dBm            | 35 dB       | Response, Protected EAP (EAP-PEAP)                                           |
| 460 | 14:12:10.175814 | 0.005775000 Cisco_aa:18:8f      | IntelCor_94:27:30 | EAP      | 1112 -34 dBm           | 60 dB       | Request, Protected EAP (EAP-PEAP)                                            |
| 461 | 14:12:10.180069 | 0.004255000 IntelCor_94:27:30   | Cisco_aa:18:8f    | EAP      | 146 -59 dBm            | 35 dB       | Response, Protected EAP (EAP-PEAP)                                           |
| 462 | 14:12:10.182929 | 0.002860000 Cisco_aa:18:8f      | IntelCor_94:27:30 | TLSv1.2  | 268 -34 dBm            | 60 dB       | Server Hello, Certificate, Server Key Exchange, Server Hello Done            |
| 463 | 14:12:10.236135 | 0.053206000 IntelCor_94:27:30   | Cisco_aa:18:8f    | TLSv1.2  | 308 -60 dBm            | 34 dB       | Encrypted Handshake Message, Change Cipher Spec, Encrypted Handshake Message |
| 464 | 14:12:10.244438 | 0.008303000 Cisco_aa:18:8f      | IntelCor_94:27:30 | TLSv1.2  | 161 -34 dBm            | 60 dB       | Change Cipher Spec, Encrypted Handshake Message                              |
| 465 | 14:12:10.248078 | 0.003640000 IntelCor_94:27:30   | Cisco_aa:18:8f    | EAP      | 146 -60 dBm            | 34 dB       | Response, Protected EAP (EAP-PEAP)                                           |
| 466 | 14:12:10.251302 | 0.003224000 Cisco_aa:18:8f      | IntelCor_94:27:30 | TLSv1.2  | 144 -34 dBm            | 60 dB       | Application Data                                                             |
| 467 | 14:12:10.259110 | 0.007808000 IntelCor_94:27:30   | Cisco_aa:18:8f    | TLSv1.2  | 149 -60 dBm            | 34 dB       | Application Data                                                             |
| 468 | 14:12:10.263865 | 0.004755000 Cisco_aa:18:8f      | IntelCor_94:27:30 | TLSv1.2  | 175 -34 dBm            | 60 dB       | Application Data                                                             |
| 469 | 14:12:10.271714 | 0.007849000 IntelCor_94:27:30   | Cisco_aa:18:8f    | TLSv1.2  | 203 -60 dBm            | 34 dB       | Application Data                                                             |
| 470 | 14:12:10.285280 | 0.013566000 Cisco_aa:18:8f      | IntelCor_94:27:30 | TLSv1.2  | 190 -33 dBm            | 61 dB       | Application Data                                                             |
| 471 | 14:12:10.287513 | 0.002233000 IntelCor_94:27:30   | Cisco_aa:18:8f    | TLSv1.2  | 146 -60 dBm            | 34 dB       | Application Data                                                             |
| 4/2 | 14:12:10.291081 | 0.003568000 Cisco_aa:18:8T      | IntelCor_94:27:30 | TLSV1.2  | 143 -34 dBm            | 60 dB       | Application Data                                                             |
| 473 | 14:12:10.294213 | 0.003132000 IntelCor_94:27:30   | Cisco_aa:18:8f    | EAP      | 146 -60 dBm            | 34 dB       | Response, Protected EAP (EAP-PEAP)                                           |
| 4/4 | 14:12:10.315016 | 0.020803000 Cisco_aa:18:81      | IntelCor_94:27:30 | EAP      | 108 -33 dBm            | 61 dB       | Success                                                                      |
| 4/5 | 14:12:10.316556 | 0.001540000 Cisco_aa:18:87      | IntelCor_94:27:30 | EAPOL    | 221 -34 dBm            | 50 dB       | Key (Message 1 of 4)                                                         |
| 470 | 14:12:10.321017 | 0.00104401000 Intettor_94127130 | C15C0_44:18:81    | EAPOL    | 223 -00 dbm            | 34 GB       | Key (Message 2 of 4)                                                         |
| 477 | 14:12:10.322001 | 0.001044000 Cisco_ad:10:01      | Cicco 20139-04    | EAPOL    | 200 -60 dBm            | 24 dB       | Key (Message 3 of 4)                                                         |
| 476 | 14:12:10.323017 | 0.001/30000 IntelCor_94:27:30   | Cisco_aa:10:01    | PAPUL 11 | 149 -60 dBm            | 34 00       | Action (N=24 EN=0 Elance C Dialan Takan-2                                    |
| 4/9 | 14:12:10.324099 | 0.001200000 fices ap:19:2f      | TotolCor 04:27:20 | 802.11   | 148 -34 dBm            | 54 UD       | Action, SN=2746 BN=0 Elaster C. Dialog Token=3                               |
| 400 | 14:12:10.323099 | 8 889857888 IntelCor 94:27:38   | The cor_94:27:50  | 802.11   | 207 -61 dBm            | 33 dB       | OoS Data SN=13 EN=0 Elans= n                                                 |
| 401 | 14:12:10.334950 | 8.813451888 IntelCor 94:27:38   | Broadcast         | 882.11   | 197 -61 dBm            | 33 48       | OoS Data, SN=14, FN=0, Flags=, pTC                                           |
| 483 | 14:12:10.348983 | 8.888496888 Cisco aa:18:8f      | IntelCor 94:27:38 | 802.11   | 99 -34 dBm             | 60 dB       | Action SN=3747 FN=0, Flags=,C. Dialog Token=90                               |
| 484 | 14:12:18.349222 | 8.888319888 Cisco 3f:88:f1      | IntelCor 94:27:38 | 802.11   | 197 - 38 dBa           | 64 dB       | OnS Data, SN=0, FN=0, Flags=, p.,E.C                                         |
| 485 | 14:12:10.349623 | 0.000401000 IntelCor 94:27:30   | Cisco aa:18:8f    | 802.11   | 99 -60 dBm             | 34 dB       | Action, SN=25, FN=0, Flags=C. Dialog Token=90                                |
| 486 | 14:12:10.350046 | 0.000423000 IntelCor 94:27:30   | Cisco 3f:80:f1    | 802.11   | 228 -61 dBm            | 33 dB       | OoS Data, SN=15, FN=0, Flags=, pTC                                           |
| 487 | 14:12:10.530286 | 0.180240000 IntelCor 94:27:30   | Cisco 3f:80:f1    | 802.11   | 206 -61 dBm            | 33 dB       | OoS Data, SN=16, FN=0, Flags=, pTC                                           |
| 488 | 14:12:10.616297 | 0.086011000 Cisco 3f:80:f1      | IntelCor 94:27:30 | 802.11   | 222 -38 dBm            | 64 dB       | OoS Data, SN=1, FN=0, Flags=.pF.C                                            |
| 489 | 14:12:10.623163 | 0.006866000 IntelCor 94:27:30   | IPv4mcast_16      | 802.11   | 199 -61 dBm            | 33 dB       | QoS Data, SN=17, FN=0, Flags=.pTC                                            |
| 490 | 14:12:10.623515 | 0.000352000 IntelCor 94:27:30   | IPv6mcast_16      | 802.11   | 267 -61 dBm            | 33 dB       | OoS Data, SN=18, FN=0, Flags=.pTC                                            |
| 491 | 14:12:10.623898 | 0.000375000 IntelCor_94:27:30   | Cisco_3f:80:f1    | 802.11   | 243 -61 dBm            | 33 dB       | QoS Data, SN=19, FN=0, Flags=.pTC                                            |
| 492 | 14:12:10.625663 | 0.001773000 Cisco_3f:80:f1      | IntelCor_94:27:30 | 802.11   | 207 - 30 dBm           | 64 dB       | QoS Data, SN=2, FN=0, Flags=.pF.C                                            |
| 493 | 14:12:10.627395 | 0.001732000 IntelCor_94:27:30   | Cisco_3f:80:f1    | 802.11   | 243 -61 dBm            | 33 dB       | QoS Data, SN=20, FN=0, Flags=.pTC                                            |
| 494 | 14:12:10.628807 | 0.001412000 Cisco_3f:80:f1      | IntelCor_94:27:30 | 802.11   | 207 -30 dBm            | 64 dB       | QoS Data, SN=3, FN=0, Flags=.pF.C                                            |
| 495 | 14:12:10.632290 | 0.003483000 IntelCor_94:27:30   | Cisco_3f:80:f1    | 802.11   | 243 -61 dBm            | 33 dB       | QoS Data, SN=21, FN=0, Flags=.pTC                                            |
| 496 | 14:12:10.632626 | 0.000336000 IntelCor_94:27:30   | Cisco_3f:80:f1    | 802.11   | 211 -61 dBm            | 33 dB       | QoS Data, SN=22, FN=0, Flags=.pTC                                            |

Tráfego sem fio criptografado.

Etapa 3. Gerar e exportar o traço radioativo do dispositivo

Na mesma tela da Etapa 1, clique no botão verde Gerar depois de capturar o tráfego sem fio.

Na janela pop-up Intervalo de tempo, selecione o intervalo de tempo que corresponde às suas necessidades. Não é necessário habilitar logs internos aqui.

Clique em Apply to Device para gerar o rastreamento radioativo.

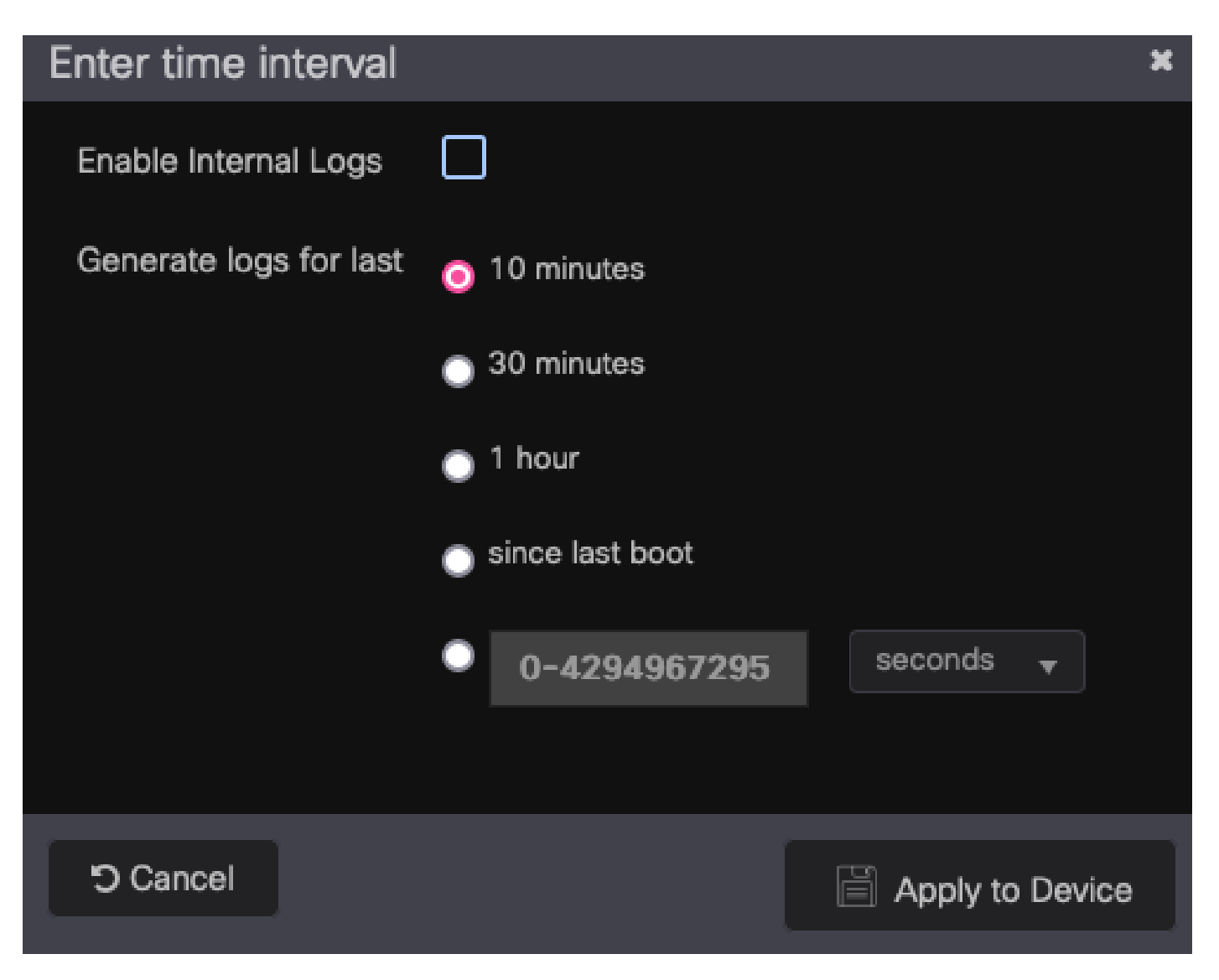

Intervalo de tempo para rastreamento de RA.

Quando o rastreamento radioativo estiver pronto, um ícone de download será mostrado ao lado do nome do arquivo de rastreamento. Clique nele para fazer o download do seu Radioative Trace.

| Troublesh                               | ooting - > Radioactive Tra     | ace                              |                  |  |  |  |  |  |
|-----------------------------------------|--------------------------------|----------------------------------|------------------|--|--|--|--|--|
| Conditional Debug Global State: Started |                                |                                  |                  |  |  |  |  |  |
| + Add                                   | × Delete ✔ Sta                 | art Stop                         |                  |  |  |  |  |  |
|                                         | MAC/IP Address                 | Trace file                       |                  |  |  |  |  |  |
|                                         | 0093.3794.2730                 | debugTrace_0093.3794.2730.tx 📥 🗎 | ► Generate       |  |  |  |  |  |
|                                         | 1 <b>&gt; &gt;</b> 10 <b>-</b> |                                  | 1 - 1 of 1 items |  |  |  |  |  |

Radioative Trace disponível para download.

#### Etapa 4. Obter o MSK do traçado radioativo

Abra o arquivo de rastreamento radioativo baixado e procure o atributo eap-msk após a mensagem Access-Accept.

#### <#root>

2022/09/23 20:00:08.646494126 {wncd\_x\_R0-0}{1}: [radius] [15612]: (info): RADIUS: Received from id 1812

Access-Accept

, len 289 2022/09/23 20:00:08.646504952 {wncd\_x\_R0-0}{1}: [radius] [15612]: (info): RADIUS: authenticator 8b 11 2 2022/09/23 20:00:08.646511532 {wncd\_x\_R0-0}{1}: [radius] [15612]: (info): RADIUS: User-Name [1] 7 "Alic 2022/09/23 20:00:08.646516250 {wncd\_x\_R0-0}{1}: [radius] [15612]: (info): RADIUS: Class [25] 55 ... 2022/09/23 20:00:08.646566556 {wncd\_x\_R0-0}{1}: [radius] [15612]: (info): RADIUS: EAP-Message [79] 6 ... 2022/09/23 20:00:08.646577756 {wncd\_x\_R0-0}{1}: [radius] [15612]: (info): RADIUS: Message-Authenticator 2022/09/23 20:00:08.646601246 {wncd\_x\_R0-0}{1}: [radius] [15612]: (info): RADIUS: EAP-Key-Name [102] 67 2022/09/23 20:00:08.646610188 {wncd\_x\_R0-0}{1}: [radius] [15612]: (info): RADIUS: Vendor, Microsoft [26 2022/09/23 20:00:08.646614262 {wncd\_x\_R0-0}{1}: [radius] [15612]: (info): RADIUS: MS-MPPE-Send-Key [16] 2022/09/23 20:00:08.646622868 {wncd\_x\_R0-0}{1}: [radius] [15612]: (info): RADIUS: Vendor, Microsoft [26 2022/09/23 20:00:08.646642158 {wncd\_x\_R0-0}{1}: [radius] [15612]: (info): RADIUS: MS-MPPE-Recv-Key [17] 2022/09/23 20:00:08.646668839 {wncd\_x\_R0-0}{1}: [radius] [15612]: (info): Valid Response Packet, Free t 2022/09/23 20:00:08.646843647 {wncd\_x\_R0-0}{1}: [dot1x] [15612]: (info): [0093.3794.2730:capwap\_9000000 2022/09/23 20:00:08.646878921 {wncd\_x\_R0-0}{1}: [dot1x] [15612]: (info): [0093.3794.2730:capwap\_9000000 2022/09/23 20:00:08.646884283 {wncd\_x\_R0-0}{1}: [dot1x] [15612]: (info): [0093.3794.2730:capwap\_9000000 2022/09/23 20:00:08.646913535 {wncd\_x\_R0-0}{1}: [dot1x] [15612]: (info): [0000.0000.0000:capwap\_9000000 2022/09/23 20:00:08.646914875 {wncd\_x\_R0-0}{1}: [dot1x] [15612]: (info): [0000.0000.0000:capwap\_9000000 2022/09/23 20:00:08.646996798 {wncd\_x\_R0-0}{1}: [dot1x] [15612]: (info): [0093.3794.2730:capwap\_9000000 2022/09/23 20:00:08.646998966 {wncd\_x\_R0-0}{1}: [dot1x] [15612]: (info): [0093.3794.2730:capwap\_9000000 2022/09/23 20:00:08.647000954 {wncd\_x\_R0-0}{1}: [dot1x] [15612]: (info): [0000.0000.0000:unknown] Pkt b 2022/09/23 20:00:08.647004108 {wncd\_x\_R0-0}{1}: [dot1x] [15612]: (info): [0093.3794.2730:capwap\_9000000 2022/09/23 20:00:08.647008702 {wncd\_x\_R0-0}{1}: [auth-mgr] [15612]: (info): [0093.3794.2730:capwap\_9000 2022/09/23 20:00:08.647025898 {wncd\_x\_R0-0}{1}: [auth-mgr] [15612]: (info): [0093.3794.2730:capwap\_9000 2022/09/23 20:00:08.647033682 {wncd\_x\_R0-0}{1}: [auth-mgr] [15612]: (info): [0093.3794.2730:capwap\_9000 2022/09/23 20:00:08.647101204 {wncd\_x\_R0-0}{1}: [aaa-attr-inf] [15612]: (info): Applying Attribute : us 2022/09/23 20:00:08.647115452 {wncd\_x\_R0-0}{1}: [aaa-attr-inf] [15612]: (info): Applying Attribute : cl 2022/09/23 20:00:08.647116846 {wncd\_x\_R0-0}{1}: [aaa-attr-inf] [15612]: (info): Applying Attribute : EA 2022/09/23 20:00:08.647118074 {wncd\_x\_R0-0}{1}: [aaa-attr-inf] [15612]: (info): Applying Attribute : Me 2022/09/23 20:00:08.647119674 {wncd\_x\_R0-0}{1}: [aaa-attr-inf] [15612]: (info): Applying Attribute : EA 2022/09/23 20:00:08.647128748 {wncd\_x\_R0-0}{1}: [aaa-attr-inf] [15612]: (info): Applying Attribute : MS 2022/09/23 20:00:08.647137606 {wncd\_x\_R0-0}{1}: [aaa-attr-inf] [15612]: (info): Applying Attribute : MS 2022/09/23 20:00:08.647139194 {wncd\_x\_R0-0}{1}: [aaa-attr-inf] [15612]: (info): Applying Attribute : dn 2022/09/23 20:00:08.647140612 {wncd\_x\_R0-0}{1}: [aaa-attr-inf] [15612]: (info): Applying Attribute : fo 2022/09/23 20:00:08.647141990 {wncd\_x\_R0-0}{1}: [aaa-attr-inf] [15612]: (info): Applying Attribute : au 2022/09/23 20:00:08.647158674 {wncd\_x\_R0-0}{1}: [aaa-attr-inf] [15612]: (info): Applying Attribute :

#### eap-msk

0

fb c1 c3 f8 2c 13 66 6e 4d dc 26 b8 79 7e 89 83 f0 12 54 73 cb 61 51 da fa af 02 bf 96 87 67 4c c7 22 cb

2022/09/23 20:00:08.647159912 {wncd\_x\_R0-0}{1}: [aaa-attr-inf] [15612]: (info): Applying Attribute : ea 2022/09/23 20:00:08.647161666 {wncd\_x\_R0-0}{1}: [aaa-attr-inf] [15612]: (info): Applying Attribute : me 2022/09/23 20:00:08.647164452 {wncd\_x\_R0-0}{1}: [aaa-attr-inf] [15612]: (info): Applying Attribute : cl 2022/09/23 20:00:08.647166150 {wncd\_x\_R0-0}{1}: [aaa-attr-inf] [15612]: (info): Applying Attribute : in 2022/09/23 20:00:08.647202312 {wncd\_x\_R0-0}{1}: [auth-mgr] [15612]: (info): [0093.3794.2730:capwap\_9000

O valor seguido pela sequência de caracteres eap-msk é o MSK. Copie e salve-o para usá-lo na

próxima etapa.

#### <#root>

```
2022/09/23 20:00:08.647158674 {wncd_x_R0-0}{1}: [aaa-attr-inf] [15612]: (info): Applying Attribute :
eap-msk
```

0

fb cl c3 f8 2c 13 66 6e 4d dc 26 b8 79 7e 89 83 f0 12 54 73 cb 61 51 da fa af 02 bf 96 87 67 4c c7 22 cl

# Etapa 5. Adicione o MSK como uma chave de descriptografia IEEE 802.11 no Wireshark

No Wireshark, vá para Wireshark > Preferências > Protocolos > IEEE 802.11.

Marque a caixa que diz "Enable decryption" e selecione Edit, ao lado de Decryption keys.

Clique no botão "+" na parte inferior para adicionar uma nova chave de descriptografia e selecione msk como o tipo de chave.

Cole o valor eap-msk obtido na Etapa 4 (sem espaços).

Finalmente, clique em OK para fechar a janela Chaves de descriptografia e depois clique em OK para fechar a janela Preferências e aplicar a chave de descriptografia.

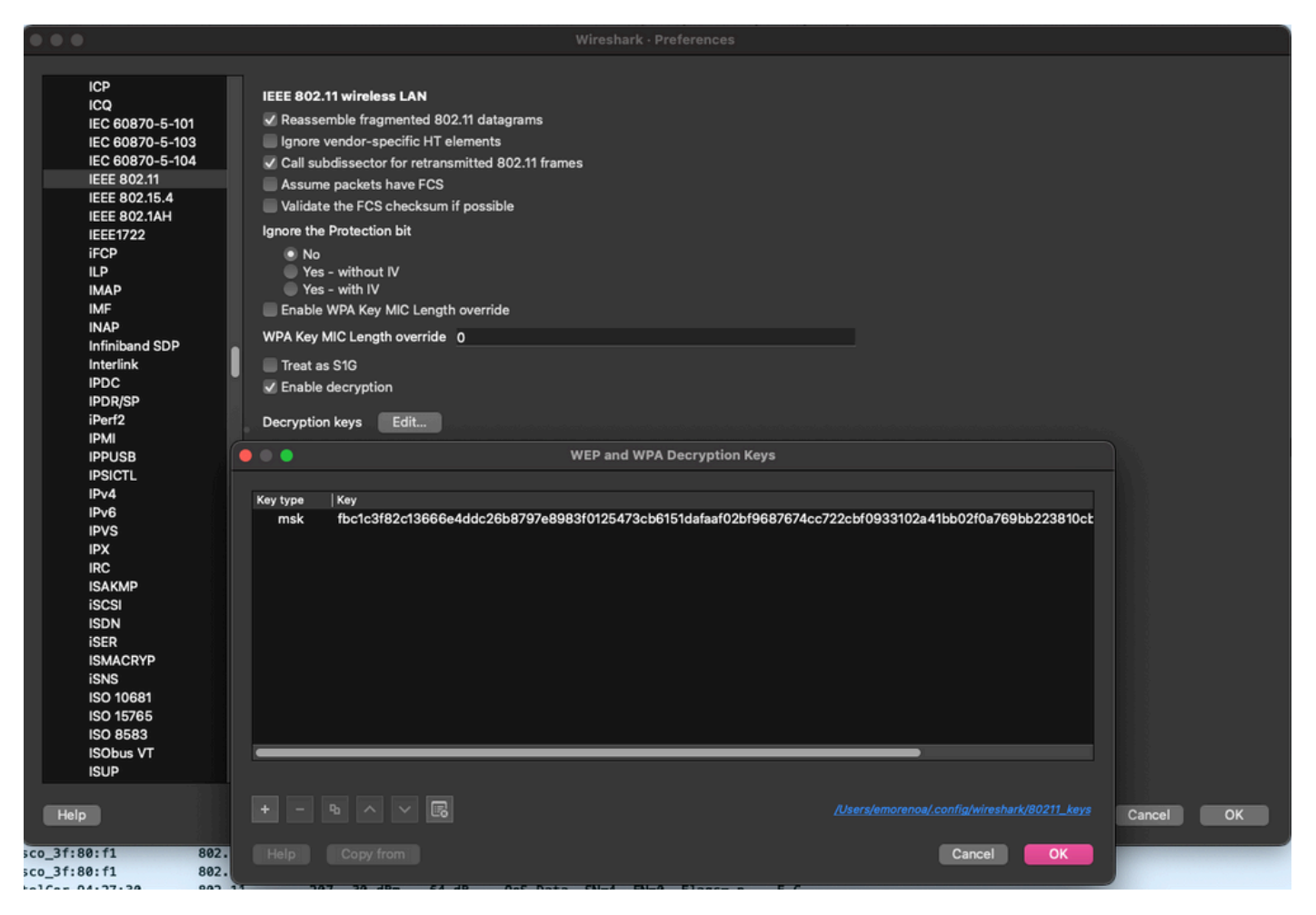

Chave de descriptografia adicionada às preferências do Wireshark.

#### Etapa 6. Analisar o tráfego 802.1X descriptografado

Observe como o tráfego sem fio agora está visível. Na captura de tela, você pode ver o tráfego ARP (pacotes 482 e 484), as consultas e respostas DNS (pacotes 487 e 488), o tráfego ICMP (pacotes 491 a 497) e até mesmo o início do handshake triplo para uma sessão TCP (pacote 507).

| NO. |     | Time            | Time deita from t | Source               | Destination       | Protocol Ler | ngtn   Signal strens | Signaynos | s into                                                                                                   |
|-----|-----|-----------------|-------------------|----------------------|-------------------|--------------|----------------------|-----------|----------------------------------------------------------------------------------------------------|
|     | 449 | 14:12:10.052518 | 0.001339000       | IntelCor_94:27:30    | Cisco_aa:18:8f    | 802.11       | 248 -59 dBm          | 35 dB     | Reassociation Request, SN=22, FN=0, Flags=C, SSID="ota-dot1x"                                            |
|     | 450 | 14:12:10.056200 | 0.003682000       | Cisco_aa:18:8f       | IntelCor_94:27:30 | 802.11       | 227 -34 dBm          | 60 dB     | Reassociation Response, SN=3741, FN=0, Flags=C                                                           |
|     | 451 | 14:12:10.058303 | 0.002103000       | IntelCor_94:27:30    | Cisco_aa:18:8f    | 802.11       | 93 -59 dBm           | 35 dB     | Action, SN=23, FN=0, Flags=C                                                                             |
|     | 452 | 14:12:10.059417 | 0.001114000       | Cisco_aa:18:8f       | IntelCor_94:27:30 | EAP          | 109 -34 dBm          | 60 dB     | Request, Identity                                                                                        |
|     | 453 | 14:12:10.108429 | 0.049012000       | IntelCor_94:27:30    | Cisco_aa:18:8f    | EAP          | 146 -59 dBm          | 35 dB     | Response, Identity                                                                                       |
|     | 454 | 14:12:10.116909 | 0.008480000       | Cisco_aa:18:8f       | IntelCor_94:27:30 | EAP          | 110 -34 dBm          | 60 dB     | Request, TLS EAP (EAP-TLS)                                                                               |
|     | 455 | 14:12:10.119150 | 0.002241000       | IntelCor_94:27:30    | Cisco_aa:18:8f    | EAP          | 146 -59 dBm          | 35 dB     | Response, Legacy Nak (Response Only)                                                                     |
|     | 456 | 14:12:10.122792 | 0.003642000       | Cisco_aa:18:8f       | IntelCor_94:27:30 | EAP          | 110 -33 dBm          | 61 dB     | Request, Protected EAP (EAP-PEAP)                                                                        |
|     | 457 | 14:12:10.124621 | 0.001829000       | IntelCor_94:27:30    | Cisco_aa:18:8f    | TLSv1.2      | 330 -60 dBm          | 34 dB     | Encrypted Handshake Message                                                                              |
|     | 458 | 14:12:10.166650 | 0.042029000       | Cisco_aa:18:8f       | IntelCor_94:27:30 | EAP          | 1116 -33 dBm         | 61 dB     | Request, Protected EAP (EAP-PEAP)                                                                        |
|     | 459 | 14:12:10.170039 | 0.003389000       | IntelCor_94:27:30    | Cisco_aa:18:8f    | EAP          | 146 -59 dBm          | 35 dB     | Response, Protected EAP (EAP-PEAP)                                                                       |
|     | 460 | 14:12:10.175814 | 0.005775000       | Cisco_aa:18:8f       | IntelCor_94:27:30 | EAP          | 1112 -34 dBm         | 60 dB     | Request, Protected EAP (EAP-PEAP)                                                                        |
|     | 461 | 14:12:10.180069 | 0.004255000       | IntelCor_94:27:30    | Cisco_aa:18:8f    | EAP          | 146 -59 dBm          | 35 dB     | Response, Protected EAP (EAP-PEAP)                                                                       |
|     | 462 | 14:12:10.182929 | 0.002860000       | Cisco_aa:18:8f       | IntelCor_94:27:30 | TLSv1.2      | 268 -34 dBm          | 60 dB     | Server Hello, Certificate, Server Key Exchange, Server Hello Done                                        |
|     | 463 | 14:12:10.236135 | 0.053206000       | IntelCor_94:27:30    | Cisco_aa:18:8f    | TLSv1.2      | 308 -60 dBm          | 34 dB     | Encrypted Handshake Message, Change Cipher Spec, Encrypted Handshake Message                             |
|     | 464 | 14:12:10.244438 | 0.008303000       | Cisco_aa:18:8f       | IntelCor_94:27:30 | TLSv1.2      | 161 -34 dBm          | 60 dB     | Change Cipher Spec, Encrypted Handshake Message                                                          |
|     | 465 | 14:12:10.248078 | 0.003640000       | IntelCor_94:27:30    | Cisco_aa:18:8f    | EAP          | 146 -60 dBm          | 34 dB     | Response, Protected EAP (EAP-PEAP)                                                                       |
|     | 466 | 14:12:10.251302 | 0.003224000       | Cisco_aa:18:8f       | IntelCor_94:27:30 | TLSv1.2      | 144 -34 dBm          | 60 dB     | Application Data                                                                                         |
|     | 467 | 14:12:10.259110 | 0.007808000       | IntelCor_94:27:30    | Cisco_aa:18:8f    | TLSv1.2      | 149 -60 dBm          | 34 dB     | Application Data                                                                                         |
|     | 468 | 14:12:10.263865 | 0.004755000       | Cisco_aa:18:8f       | IntelCor_94:27:30 | TLSv1.2      | 175 -34 dBm          | 60 dB     | Application Data                                                                                         |
|     | 469 | 14:12:10.271714 | 0.007849000       | IntelCor_94:27:30    | Cisco_aa:18:8f    | TLSv1.2      | 203 -60 dBm          | 34 dB     | Application Data                                                                                         |
|     | 470 | 14:12:10.285280 | 0.013566000       | Cisco_aa:18:8f       | IntelCor_94:27:30 | TLSv1.2      | 190 -33 dBm          | 61 dB     | Application Data                                                                                         |
|     | 471 | 14:12:10.287513 | 0.002233000       | IntelCor_94:27:30    | Cisco_aa:18:8f    | TLSv1.2      | 146 -60 dBm          | 34 dB     | Application Data                                                                                         |
|     | 472 | 14:12:10.291081 | 0.003568000       | Cisco_aa:18:8f       | IntelCor_94:27:30 | TLSv1.2      | 143 -34 dBm          | 60 dB     | Application Data                                                                                         |
|     | 473 | 14:12:10.294213 | 0.003132000       | IntelCor_94:27:30    | Cisco_aa:18:8f    | EAP          | 146 -60 dBm          | 34 dB     | Response, Protected EAP (EAP-PEAP)                                                                       |
|     | 474 | 14:12:10.315016 | 0.020803000       | Cisco_aa:18:8f       | IntelCor_94:27:30 | EAP          | 108 -33 dBm          | 61 dB     | Success                                                                                                  |
|     | 475 | 14:12:10.316556 | 0.001540000       | Cisco_aa:18:8f       | IntelCor_94:27:30 | EAPOL        | 221 -34 dBm          | 60 dB     | Key (Message 1 of 4)                                                                                     |
|     | 476 | 14:12:10.321017 | 0.004461000       | IntelCor_94:27:30    | Cisco_aa:18:8f    | EAPOL        | 223 -60 dBm          | 34 dB     | Key (Message 2 of 4)                                                                                     |
|     | 477 | 14:12:10.322061 | 0.001044000       | Cisco_aa:18:8f       | IntelCor_94:27:30 | EAPOL        | 255 -34 dBm          | 60 dB     | Key (Message 3 of 4)                                                                                     |
|     | 478 | 14:12:10.323817 | 0.001756000       | IntelCor_94:27:30    | Cisco_aa:18:8f    | EAPOL        | 199 -60 dBm          | 34 dB     | Key (Message 4 of 4)                                                                                     |
|     | 479 | 14:12:10.324699 | 0.000882000       | IntelCor_94:27:30    | Cisco_aa:18:8f    | 802.11       | 148 -60 dBm          | 34 dB     | Action, SN=24, FN=0, Flags=C, Dialog Token=3                                                             |
|     | 488 | 14:12:10.325899 | 0.001200000       | Cisco_aa:18:8f       | IntelCor_94:27:30 | 802.11       | 148 -34 dBm          | 60 dB     | Action, SN=3746, FN=0, Flags=C, Dialog Token=3                                                           |
|     | 481 | 14:12:10.334956 | 0.009057000       | fe80::badf:865b:f10_ | ff02::2           | ICMPv6       | 207 -61 dBm          | 33 dB     | Router Solicitation from 00:93:37:94:27:30                                                               |
|     | 482 | 14:12:10.348407 | 0.013451000       | IntelCor_94:27:30    | Broadcast         | ARP          | 197 -61 dBm          | 33 dB     | Who has 172.16.5.17 Tell 172.16.5.66                                                                     |
|     | 483 | 14:12:10.348903 | 0.000495000       | Cisco_aa:18:8f       | IntelCor_94:27:30 | 802.11       | 99 -34 dBm           | 60 dB     | Action, SN=3747, FN=0, Flags=C, Dialog Token=90                                                          |
|     | 484 | 14:12:10.349222 | 0.000319000       | Cisco_3f:80:f1       | IntelCor_94:27:30 | ARP          | 197 -30 dBm          | 64 dB     | 172.16.5.1 is at 78:da:6e:3f:80:f1                                                                       |
|     | 485 | 14:12:10.349623 | 0.000401000       | IntelCor_94:27:30    | Cisco_aa:18:8f    | 802.11       | 99 -68 dBm           | 34 dB     | Action, SN=25, FN=0, Flags=C, Dialog Token=90                                                            |
|     | 486 | 14:12:10.350046 | 0.000423000       | 172.16.5.66          | 172.18.108.43     | DNS          | 220 -61 dBm          | 33 dB     | Standard query 0x3c48 A www.msftconnecttest.com                                                          |
| ц÷  | 487 | 14:12:10.530286 | 0.180240000       | 172.16.5.66          | 172.18.108.43     | DNS          | 206 -61 dBm          | 33 dB     | Standard query 0xad51 A cisco.com                                                                        |
| *   | 488 | 14:12:10.616297 | 0.086011000       | 172.18.108.43        | 172.16.5.66       | DNS          | 222 -30 dBm          | 64 dB     | Standard query response 0xad51 A cisco.com A 72.163.4.161                                                |
|     | 489 | 14:12:10.623163 | 0.006866000       | 172.16.5.66          | 224.0.0.22        | IGMPv3       | 199 -61 dBm          | 33 dB     | Membership Report / Join group 224.0.0.251 for any sources / Join group 239.255.250 for any sources      |
|     | 498 | 14:12:10.623515 | 0.000352000       | fe80::badf:865b:f10_ | ff02::16          | ICMPv6       | 267 -61 dBm          | 33 dB     | Multicast Listener Report Message v2                                                                     |
|     | 491 | 14:12:10.623890 | 0.000375000       | 172.16.5.66          | 172.253.63.99     | ICMP         | 243 -61 dBm          | 33 dB     | Echo (ping) request id=0x0001, seq=8137/51487, ttl=8 (no response found!)                                |
|     | 492 | 14:12:10.625663 | 0.001773000       | 10.152.216.193       | 172.16.5.66       | ICMP         | 207 -30 dBm          | 64 dB     | Time-to-live exceeded (Time to live exceeded in transit)                                                 |
|     | 493 | 14:12:10.627395 | 0.001732000       | 172.16.5.66          | 172.253.63.99     | ICMP         | 243 -61 dBm          | 33 dB     | Echo (ping) request id=0x0001, seq=8138/51743, ttl=9 (no response found!)                                |
|     | 494 | 14:12:10.628887 | 0.001412000       | 10.152.216.129       | 172.16.5.66       | ICMP         | 207 -30 dBm          | 64 dB     | Time-to-live exceeded (Time to live exceeded in transit)                                                 |
|     | 495 | 14:12:10.632290 | 0.003483000       | 172.16.5.66          | 172.253.63.99     | ICMP         | 243 -61 dBm          | 33 dB     | Echo (ping) request id=0x0001, seq=8139/51999, ttl=10 (no response found!)                               |
|     | 496 | 14:12:10.632626 | 0.000336000       | 172.16.5.66          | 72.163.4.161      | ICMP         | 211 -61 dBm          | 33 dB     | Echo (ping) request id=0x0001, seq=8140/52255, ttl=128 (reply in 501)                                    |
|     | 497 | 14:12:10.632626 | 0.000000000       | 10.152.192.145       | 172.16.5.66       | ICMP         | 207 -30 dBm          | 64 dB     | Time-to-live exceeded (Time to live exceeded in transit)                                                 |
|     | 498 | 14:12:10.632695 | 0.000069000       | IntelCor_94:27:30    | Cisco_aa:18:8f    | 802.11       | 99 -60 dBm           | 34 dB     | Action, SN=26, FN=0, Flags=C, Dialog Token=6                                                             |
|     | 499 | 14:12:10.632972 | 0.000277000       | Cisco_aa:18:8f       | IntelCor_94:27:30 | 802.11       | 99 -34 dBm           | 60 dB     | Action, SN=3754, FN=0, Flags=C, Dialog Token=6                                                           |
|     | 500 | 14:12:10.634467 | 0.001495000       | 172.16.5.66          | 172.253.63.99     | ICMP         | 243 -61 dBm          | 33 dB     | Echo (ping) request id=0x0001, seq=8141/52511, ttl=11 (no response found!)                               |
|     | 501 | 14:12:10.666791 | 0.032324000       | 72.163.4.161         | 172.16.5.66       | ICMP         | 211 -30 dBm          | 64 dB     | Echo (ping) reply id=0x0001, seq=8140/52255, ttl=236 (request in 496)                                    |
|     | 502 | 14:12:10.668564 | 0.001773000       | 10.152.216.189       | 172.16.5.66       | ICMP         | 207 -30 dBm          | 64 dB     | Time-to-live exceeded (Time to live exceeded in transit)                                                 |
|     | 503 | 14:12:10.669017 | 0.000453000       | 10.152.216.189       | 172.16.5.66       | ICMP         | 207 -30 dBm          | 64 dB     | Time-to-live exceeded (Time to live exceeded in transit)                                                 |
|     | 584 | 14:12:10.718518 | 0.049501000       | 172.16.5.66          | 239.255.255.250   | SSDP         | 354 -61 dBm          | 33 dB     | M-SEARCH * HTTP/1.1                                                                                      |
|     | 505 | 14:12:10.747832 | 0.029314000       | 172.18.108.43        | 172.16.5.66       | DNS          | 364 -30 dBm          | 64 dB     | Standard query response 0x3c48 A www.msftconnecttest.com CNAME ncsi-geo.trafficmanager.net CNAME www.msf |
|     | 506 | 14:12:10.748179 | 0.000347000       | 172.18.108.43        | 172.16.5.66       | DNS          | 364 -30 dBm          | 64 dB     | Standard query response 0x3c48 A www.msftconnecttest.com CNAME ncsi-geo.trafficmanager.net CNAME www.msf |
|     | 507 | 14:12:10.750548 | 0.002369000       | 172.16.5.66          | 23,218,218,158    | TCP          | 203 -61 dBm          | 33 dB     | 59781 → 80 [SYN] Sea=0 Win=65520 Len=0 MSS=1260 WS=256 SACK PERM                                         |

Tráfego sem fio descriptografado.

#### Sobre esta tradução

A Cisco traduziu este documento com a ajuda de tecnologias de tradução automática e humana para oferecer conteúdo de suporte aos seus usuários no seu próprio idioma, independentemente da localização.

Observe que mesmo a melhor tradução automática não será tão precisa quanto as realizadas por um tradutor profissional.

A Cisco Systems, Inc. não se responsabiliza pela precisão destas traduções e recomenda que o documento original em inglês (link fornecido) seja sempre consultado.